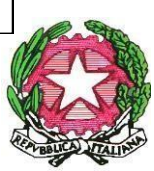

## ISTITUTO COMPRENSIVO'' Villa Lina -Ritiro " Scuola ad indirizzo musicale Scuola dell'Infanzia – Primaria – Sec. Di I grado Via Sila, 29 98121 - Tel. 090.7726190 - 090.7384514 Cod. Mecc. MEIC871006 - C.F. 97093380836 – <u>meic871006@pec.istruzione.it</u> www.icvillalinaritiro.edu.it

Cir. N. 193

AI DOCENTI AI GENITORI DEGLI ALUNNI AL D.S.G.A. ALPERSONALE ATA LORO SEDI

## OGGETTO: Incontri Scuola famiglia in modalità telematica – Scuola Secondaria I grado

Si comunica che gli incontri Scuola Famiglia, previsti per il mese di Aprile 2021, si terranno in modalità telematica, causa Emergenza Covid 19, nel giorno e nell' orario di seguito indicato:

| Ordine di Scuola  | Giorno     | Ora                    |  |
|-------------------|------------|------------------------|--|
| SCUOLA SECONDARIA | 16/04/2020 | dalle 15:00 alle 17.00 |  |

Ciascun docente, provvederà a creare gli appuntamenti nella fascia oraria stabilita e i genitori avranno cura di prenotare sul REGISTRO Argo l'incontro nell'orario agli stessi più confacente (ma sempre all'interno del segmento temporale stabilito).

Per consentire un'ampia partecipazione da parte delle famiglie, il sistema di prenotazione prevede colloqui della durata massima di 10 minuti, terminati i quali la conversazione sarà chiusa per passare all'incontro successivo. Pertanto, si raccomanda di rispettare rigorosamente gli orari indicati per garantire pari opportunità a tutti i genitori che effettueranno la prenotazione.

Istruzioni per la prenotazione dei colloqui da parte delle famiglie

Le famiglie potranno prenotare il colloquio online, sui posti disponibili, con la seguente procedura: · Dal Menu principale presente sul registro elettronico selezionare la voce "Servizi classe" -Ricevimento docenti.

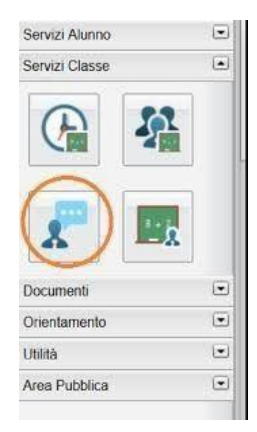

Cliccare sulla voce "Nuova prenotazione" in basso a destra

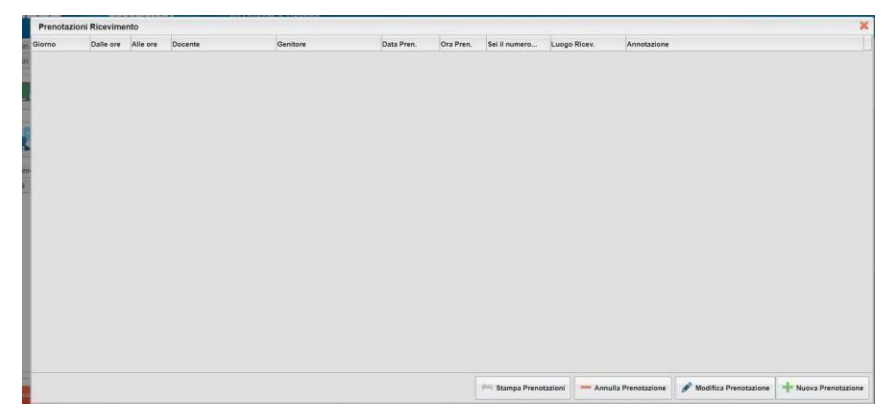

Selezionare il docente DI CLASSE con il quale si desidera parlare e appariranno tutti gli appuntamenti attivi previsti per la giornata.

|                                                                | I                                             |                                                       |                               |                             |                                                                                               |                                                                  |                                                                   |             |  |
|----------------------------------------------------------------|-----------------------------------------------|-------------------------------------------------------|-------------------------------|-----------------------------|-----------------------------------------------------------------------------------------------|------------------------------------------------------------------|-------------------------------------------------------------------|-------------|--|
| 2                                                              |                                               |                                                       |                               |                             |                                                                                               |                                                                  |                                                                   |             |  |
| Giorno                                                         | Dalle ore                                     | Alle ore                                              | Max Pren.                     | N.Pren.                     | A partire dai                                                                                 | Entro il                                                         | Luogo                                                             | Annotazione |  |
| 24/11/2020                                                     | Dalle ore<br>10:30                            | Alle ore<br>11.30                                     | Max Pren.                     | N.Pren.<br>0                | A partire dai<br>18/11/2020/08/00                                                             | Entro II<br>23/11/2020                                           | Luogo<br>google meet                                              | Annotazione |  |
| Giorno<br>24/11/2020<br>01/12/2020                             | Dalle ore<br>10.30<br>10.30                   | Alle ore<br>11.30<br>11.30                            | Max Pren.<br>4                | N.Pren,<br>0<br>0           | A partire dal<br>18/11/2020/08/00<br>25/11/2020/08/00                                         | Entro II<br>23/11/2020<br>30/11/2020                             | Luogo<br>google meet<br>google meet                               | Annotazione |  |
| 24/11/2020<br>01/12/2020<br>08/12/2020                         | Dalle ore<br>10:30<br>10:30<br>10:30          | Alle ore<br>11.30<br>11.30<br>11.30                   | Max Pren.<br>4<br>4           | N,Pren,<br>0<br>0<br>0      | A partire dal<br>18/11/2020 08:00<br>25/11/2020 08:00<br>02/12/2020 08:00                     | Entro II<br>23/11/2020<br>30/11/2020<br>07/12/2020               | Luogo<br>google meet<br>google meet<br>google meet                | Annotazione |  |
| Giorne<br>24/11/2020<br>01/12/2020<br>08/12/2020<br>15/12/2020 | Dalle ore<br>10.30<br>10.30<br>10.30<br>10.30 | Alle ore<br>11.30<br>11.30<br>11.30<br>11.30<br>11.30 | Max Pren.<br>4<br>4<br>4<br>4 | N,Pren,<br>0<br>0<br>0<br>0 | A partire dal<br>18/11/2020 08:00<br>25/11/2020 08:00<br>02/12/2020 08:00<br>09/12/2020 08:00 | Entro II<br>23/11/2020<br>30/11/2020<br>07/12/2020<br>14/12/2020 | Luogo<br>google meet<br>google meet<br>google meet<br>google meet | Annotazione |  |

Selezionare la data e la fascia oraria di prenotazione disponibile e cliccare su "Nuova prenotazione" in basso a destra.

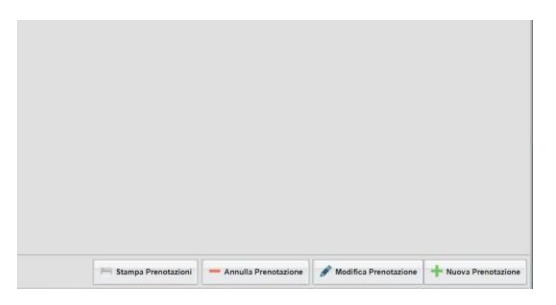

|      | Prenotazione                                                       |            |  |  |  |  |
|------|--------------------------------------------------------------------|------------|--|--|--|--|
|      | Cocerte<br>Email Docente:<br>Prenolazione per il ciome:<br>Censore |            |  |  |  |  |
| Ap   | Confermare indrizzo email:                                         |            |  |  |  |  |
| 24/1 | Confermace recapito telefonica                                     |            |  |  |  |  |
| 00.1 | 12                                                                 |            |  |  |  |  |
| 05.0 |                                                                    |            |  |  |  |  |
| 12/0 | 31.                                                                |            |  |  |  |  |
|      |                                                                    |            |  |  |  |  |
|      |                                                                    |            |  |  |  |  |
| 26/0 |                                                                    | V Conferma |  |  |  |  |
| 26/0 | 11<br>Rizozni Oslovi – Unovzozni – miest                           | V Conferma |  |  |  |  |

Confermare il proprio indirizzo email per ricevere il link per il collegamento e cliccare su "Conferma" in basso a destra.

Per modificare i dati della prenotazione o annullarla, selezionare la prenotazione effettuata e cliccare sulle funzioni

| lata Pren. | Ora Pren. | Sei il numero | Luogo Ricev. | Annotazione |
|------------|-----------|---------------|--------------|-------------|
| 6/11/2020  |           |               | meet         |             |
|            |           |               |              |             |
|            |           |               |              |             |
|            |           |               |              |             |
|            |           |               |              |             |
|            |           |               |              |             |
|            |           |               |              |             |
|            |           |               |              |             |
|            |           |               |              |             |
|            |           |               |              |             |
|            |           |               |              |             |
|            |           |               |              |             |
|            |           |               |              |             |
|            |           |               |              |             |
|            |           |               |              |             |
|            |           |               |              |             |
|            |           |               |              |             |
|            |           |               |              |             |
|            |           |               |              |             |
|            |           |               |              |             |
|            |           |               |              |             |
|            |           |               |              |             |
|            |           |               |              |             |
|            |           |               |              |             |
|            |           |               |              |             |
|            |           |               |              |             |
|            |           |               |              |             |
|            |           |               |              |             |

"Modifica prenotazione" o "Annulla Prenotazione"

Nel giorno previsto per il colloquio, cliccare sul link ricevuto per email e partecipare all'incontro.

Il Dirigente Scolastico Dott.ssa D'Amico Maria Concetta Firma autografa sostituita a mezzo stampa Ex art.3,comma 2,D.lgs 39/93